## 十、学生报名操作流程(学生用户)

1、注册新用户

未注册的学生,须登录网址: <u>http://bm.gdexam.com</u> 注册新用户,注册时必须如实 填写个人证件号、姓名及手机号,注册过程将自动校验个人学籍信息,填写不正确将无法成 功注册;

|      | 十注册                                                                               |   |
|------|-----------------------------------------------------------------------------------|---|
| 证件类型 | 中华人民共和国居民身份证 💎                                                                    | * |
| 证件号  | 请输入证件号                                                                            | * |
| 姓名   | 请输入姓名                                                                             | * |
| 手机号码 | 请输入手机号码                                                                           |   |
| 密码   |                                                                                   | * |
|      | 密码必须从字符(a-z,A-Z)、数字(0-9)、符号<br>(~!)#\$%^&*()_◇)中选择任意两种进行组合,长度至<br>少为8位,由非纯数字或字母组成 |   |
| 确认密码 |                                                                                   | * |
|      | 注册 已有账号, 立即登录                                                                     |   |

2、核对个人信息

点击"注册"后,将弹出核对个人信息窗口,请认真核对个人信息,如发现信息有误, 请联系所在考点进行更正,如信息无误,请直接点击"信息无误"进入个人首页;

| 姓名:   | 黄子峰    | 学号:   | 2019104   |
|-------|--------|-------|-----------|
| 性别:   | 女      | 身份证号: | 441625200 |
| 学校名称: | 华南师范大学 | 校区名称  | 石牌校区      |
| 院系名称: | 财经商贸学院 | 专业名称  | 法律事务      |
| 年级:   | 2019   | 班级名称: | 19法律1班    |

## 3、选择报考课程

选择需要报考的课程,点击"进入报名";

| 黄子峰                                                                      | 报考任务列表                                                        |                                                    |  |
|--------------------------------------------------------------------------|---------------------------------------------------------------|----------------------------------------------------|--|
| CCT M                                                                    | 已开启<br>2020上半年英语考试<br>报名时间2020-04-10-2020-05-01<br>报考名额 2000人 | 已开启<br>2020上半年计算机水平考试<br>报名时间2020-04-09-2020-05-01 |  |
| <ul> <li>         当前报考任务      <li>         (i) 密码设置     </li> </li></ul> | ← 进入报名                                                        | ← 进入报名                                             |  |
|                                                                          | ┃ 报名流程操作演示界面                                                  |                                                    |  |

4、阅读报名通知

请认真阅读报考通知,并在阅读完成后勾选"已阅读"按钮,进入下一步操作;

| 0                                                                | 2                               | 3                            |
|------------------------------------------------------------------|---------------------------------|------------------------------|
| 报考通知                                                             | 考试科目                            | 信息确认                         |
|                                                                  | 2020上半年英语考试通知                   |                              |
| 各位同学:<br>本学期高等学校英语应用能力AB级考试、高级职业英语<br>间前完成报名,报名时间截止后不再接受报名,请相互周知 | 考试报名工作现在开始。报名时间为:2020年4月1<br>]。 | 10日到2020年5月19日,请各位同学必须在报名截止时 |
|                                                                  |                                 |                              |
| 已间读                                                              | 请仔细阅读报考通知,并在阅读完成后勾选已阅读按钮,注      | 进入下一步操作,                     |
|                                                                  | 下一步                             |                              |

## 5、选择报考科目

请选择报考科目,注意每位考生只能选择一门英语考试科目,计算机考试科目只能选择 不同级别的任意两门进行考试;选择完成后,点击"下一步";

| 1                    | 2                                                                                                    | 3    |
|----------------------|----------------------------------------------------------------------------------------------------|------|
| 报考通知                 | 考试科目                                                                                                    | 信息确认 |
| 注:每次考试每个考生最多可以报考一个科目 |                                                                                                    |      |
| 英语应用能力A级             | <b>23</b><br><b>2</b><br>5000<br>5000 |      |
|                      | 上步下步                                                                                                    |      |
|                      |                                                                                                    |      |
|                      |                                                                                                    |      |
|                      |                                                                                                    |      |
|                      |                                                                                                    |      |

6、确认报考信息

请认真确认个人报名信息及报考科目,如有修改请点击"上一步",如确认无误,点击 "确认"完成报考,一旦选择确认报考成功,将无法修改报考科目;

|       | 确认报考信息   | <b>J</b> |         |    |
|-------|----------|----------|---------|----|
| 姓名:   | 黄子峰      | 性别:      | 女       |    |
| 身份证:  | 44162520 | 学号:      | 2019104 |    |
| 学校名称  | 华南师范大学   | 校区名称     | 石牌校区    | 18 |
| 专业:   | 法律事务     | 院系       | 财经商贸学院  |    |
| 年级:   | 2019     | 班级:      | 19法律1班  |    |
| 报考科目: | 英语应用能力A级 |          |         |    |
|       |          | 上一步      | 确认      |    |

7、报名成功

在线报名成功后,请留意考点学校通知完成后续缴费事宜,未完成缴费的学生不算报名 成功;准考证由所在考点学校发放。

| ⊻     | 报名成功       |     |         |   |
|-------|------------|-----|---------|---|
| 姓名:   | 黄子峰        | 性别  | 女       |   |
| 身份证   | 4416252000 | 学号: | 2019104 |   |
| 学校名称  | 华南师范大学     | 校区  | 石牌校区    | 3 |
| 专业:   | 法律事务       | 院系: | 财经商贸学院  |   |
| 年级:   | 2019       | 班级: | 19法律1班  |   |
| 报考科目: |            |     |         |   |
|       | 英语应用能力A级   |     |         |   |
|       |            | 返回  |         |   |